## PIVIT

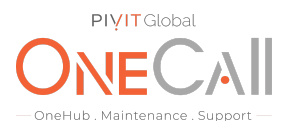

### Commands to Show Device Information Needed for OneCall Maintenance

### What We Need

For your Isilon storage array, we would need a bit more information from your configuration to quote. The isi\_gather files will give us everything we need to quote out your system. Below are instructions on how to run these gather reports from the Isilon System Manager.

#### **Why This Matters**

Learn what happens with the outputs retrieved and why we need the information from these commands at <u>PivIT's Sparing Integrity Program</u>.

#### How to use this guide and table below:

- 1. Log into the Isilon System Manager
- 2. Select Help Diagnostics settings

| Isilon Administration                                             |                      |                |
|-------------------------------------------------------------------|----------------------|----------------|
| Status • Cluster • File System • File Sharing •                   | Help -               |                |
| Gather Info   Packet Capture   Settings Diagnostics > Gather Info | Help on This Page    |                |
|                                                                   | Diagnostics >        | Gather Info    |
| Start Gather                                                      | Versions and License | Packet Capture |
| Gather Status                                                     |                      | Settings       |

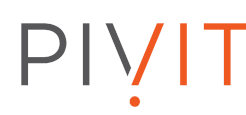

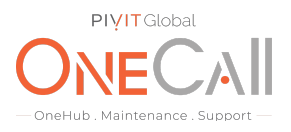

3. Select the "Do not upload" button.

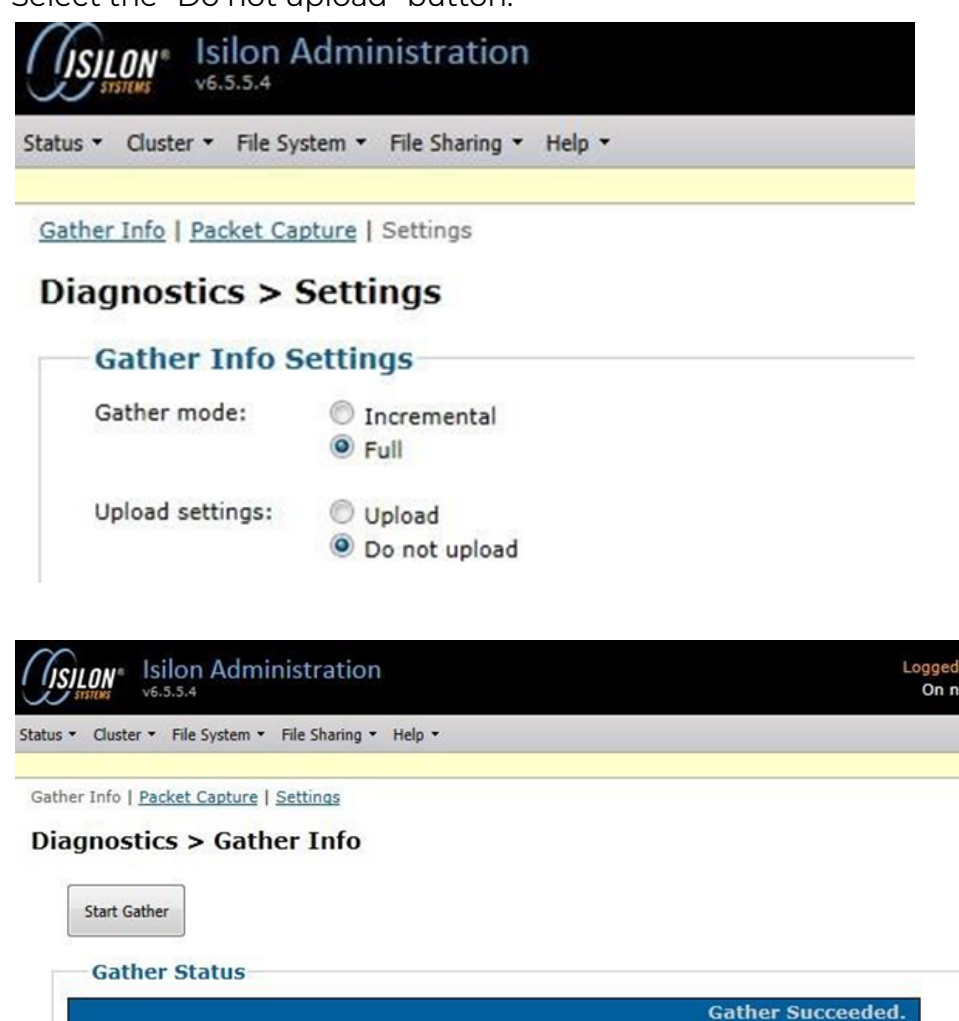

- 4. Select the "Gather Info" link and then click on the "Start Gather" button.
- 5. Once the gather completes, locate the files in the archived Info Manager and click on "<u>download</u>" and save the file locally. (See image on next page)
- 6. Return the output file received from device to PivIT in a **.txt format** using the following secure link:
  - a. Return Link: https://onecall.pivitglobal.com/file-upload/quote

# PIVIT

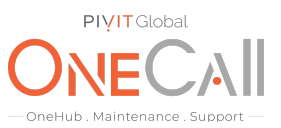

|                                                      |                     |         | — OneHub . Maintenance . Support — |
|------------------------------------------------------|---------------------|---------|------------------------------------|
| Isilon Administration                                |                     |         | L                                  |
| tus ▼ Cluster ▼ File System ▼ File Sharing ▼ H       | elp 🝷               |         |                                    |
| ather Info   <u>Packet Capture</u>   <u>Settings</u> |                     |         |                                    |
| )iagnostics > Gather Info                            |                     |         |                                    |
| Start Gather                                         |                     |         |                                    |
| Gather Status                                        |                     |         |                                    |
| dather Status                                        |                     |         | Gather Succeeded.                  |
| Upload Status                                        |                     |         |                                    |
|                                                      |                     |         |                                    |
| Log                                                  |                     |         |                                    |
| [+] Expand                                           |                     |         |                                    |
| Archived Info Manager                                |                     |         |                                    |
| Filename                                             | Date                | Size    | Actions                            |
| IsilonLogs-IsilonX400-20130715-184904.tgz            | 2013-07-15 18:49:14 | 34.1 MB | Download Upload Delete             |

This will collect the Infiniband Switch info isi02-1# cat /var/log/opensm\*.topo | grep "Device\[0\]" output (customer will need to run this command on the cluster).

#### **Example of output:**

Device[0] => 0002c9020046403b 0002c90200464038 (SW, 8) Infiniscale-IV Mellanox Technologies

\*\*Contact your PivIT Account Rep with any questions.